DIGITUS®

## **USB-ZU-SERIELL-KONVERTER**

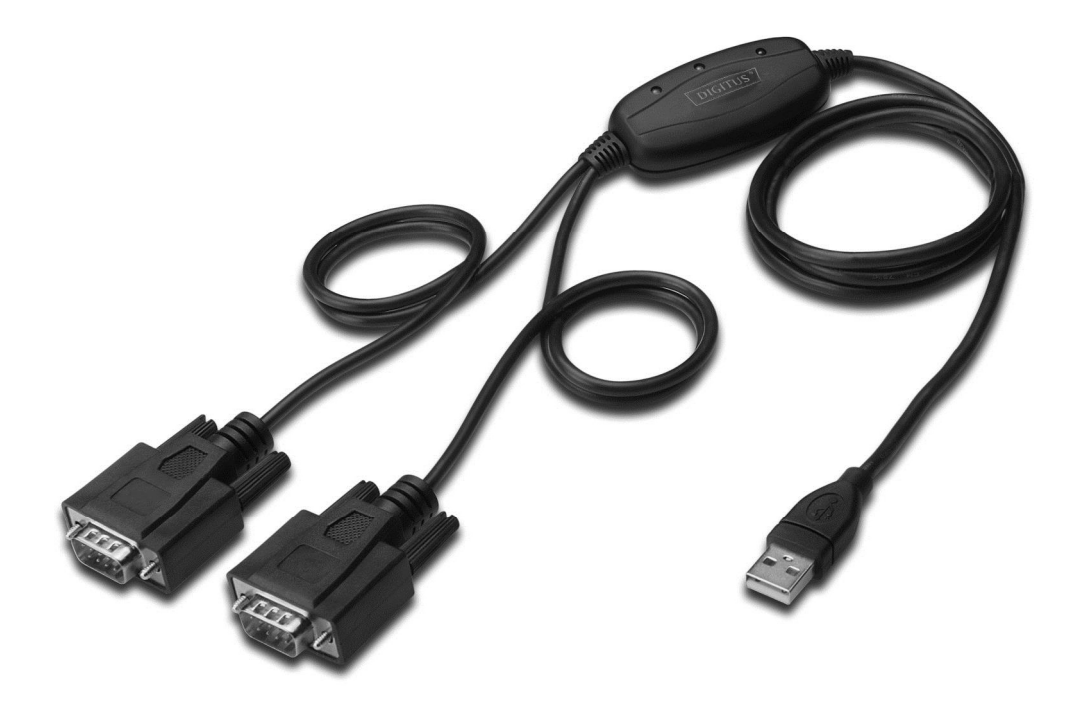

Kurzanleitung zur Installation Windows 2000/XP DA-70158

- Schritt 1: Legen Sie die Treiber-CD des Produkts in das CD-ROM Laufwerk ein.
- **Schritt 2:** Schließen Sie das Gerät an den Ersatz USB-Anschluss an Ihrem PC an und suchen Sie den neuen Hardware-Assistenten, siehe folgende Grafik:

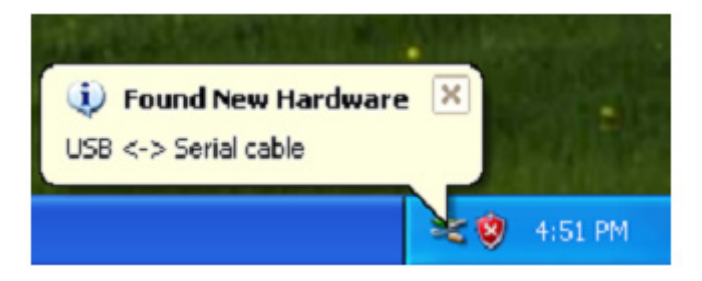

Schritt 3: Wählen Sie "No, not this time" aus, klicken Sie auf "Next", um fortzufahren.

| Found New Hardware Wizard |                                                                                                    |  |  |  |
|---------------------------|----------------------------------------------------------------------------------------------------|--|--|--|
|                           | Welcome to the Found New Hardware Wizard         Windows will search for current and updated software by looking on your computer, on the hardware installation CD, or on the Windows Update Web site (with your permission).         Read our privacy policy         Can Windows connect to Windows Update to search for software?         Yes, this time only         Yes, now and every time I connect a device         No, not this time |  |  |  |
|                           | < Back Next > Cancel                                                                                                    |  |  |  |

**Schritt 4:** Wählen Sie "Install from a list or specific location (Advanced)", klicken Sie auf "Next", um fortzufahren.

| Found New Hardware Wizard |                                                                                                    |  |  |
|---------------------------|----------------------------------------------------------------------------------------------------|--|--|
|                           | This wizard helps you install software for:<br>USB <-> Serial cable<br>If your hardware came with an installation CD<br>or floppy disk, insert it now.<br>What do you want the wizard to do?<br>Install the software automatically (Recommended)<br>Install from a list or specific location (Advanced)<br>Click Next to continue. |  |  |
|                           | < Back Next > Cancel                                                                                                    |  |  |

**Schritt 5:** Wählen Sie "Diesen Speicherort in die Suche aufnehmen", klicken Sie auf "Suche" und wählen Sie den entsprechenden OS-Treiben auf der CD aus. Klicken Sie auf "Next", um fortzufahren.

| Found New Hardware Wizard                                                                                                    |  |  |  |  |
|----------------------------------------------------------------------------------------------------|--|--|--|--|
| Please choose your search and installation options.                                                                                                    |  |  |  |  |
| <ul> <li>Search for the best driver in these locations.</li> </ul>                                                                                             |  |  |  |  |
| Use the check boxes below to limit or expand the default search, which includes local<br>paths and removable media. The best driver found will be installed.   |  |  |  |  |
| Search removable media (floppy, CD-ROM)                                                                                                    |  |  |  |  |
| Include this location in the search:                                                                                                    |  |  |  |  |
| E:\USB 2.0 TO 2x RS232\win2000_xp_x86_x64 V Browse                                                                                                    |  |  |  |  |
| O Don't search. I will choose the driver to install.                                                                                                    |  |  |  |  |
| Choose this option to select the device driver from a list. Windows does not guarantee that<br>the driver you choose will be the best match for your hardware. |  |  |  |  |
|                                                                                                    |  |  |  |  |
| < Back Next > Cancel                                                                                                    |  |  |  |  |

Schritt 6: Automatische Suche nach dem entsprechenden Treiber auf der CD.

| Found New Hardware Wizard            |                      |
|--------------------------------------|----------------------|
| Please wait while the wizard searche | 95                   |
| usb serial converter                 |                      |
|                                      |                      |
|                                      |                      |
|                                      | < Back Next > Cancel |

Schritt 7: Der Assistent beginnt mit der Installation und kopiert die Datei auf Ihr System.

| Found New Hardware Wizard                 |                                   |
|-------------------------------------------|-----------------------------------|
| Please wait while the wizard installs the | software                          |
| USB Serial Converter A                    |                                   |
| FTLang.dll<br>To C:\WINDOWS\system32      | &                                 |
|                                           | <pre> Back Next &gt; Cancel</pre> |

Schritt 8: Klicken Sie auf "Finish", um den Assistenten zu schließen.

| Found New Hardware Wizard         |                                                                                                    |  |  |  |
|-----------------------------------|----------------------------------------------------------------------------------------------------|--|--|--|
|                                   | Completing the Found New<br>Hardware Wizard<br>The wizard has finished installing the software for:<br>USB Serial Converter A |  |  |  |
| Click Finish to close the wizard. |                                                                                                    |  |  |  |
|                                   | < Back Finish Cancel                                                                                                    |  |  |  |

Schritt 9: Suchen Sie den neuen COM-Anschluss.

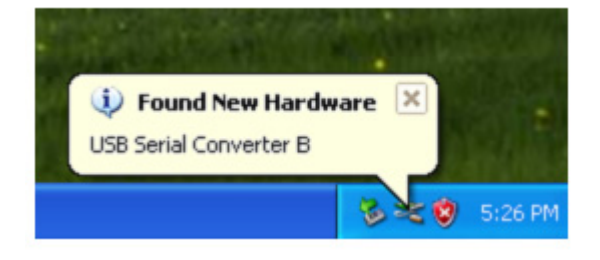

Schritt 10: Wählen Sie "No, not this time" aus, klicken Sie auf "Next", um fortzufahren.

| Found New Hardware Wizard |                                                                                                    |  |  |
|---------------------------|----------------------------------------------------------------------------------------------------|--|--|
|                           | Welcome to the Found New<br>Hardware Wizard<br>Windows will search for current and updated software by<br>looking on your computer, on the hardware installation CD, or on<br>the Windows Update Web site (with your permission).<br>Read our privacy policy |  |  |
|                           | Can Windows connect to Windows Update to search for<br>software?<br>Yes, this time only<br>Yes, now and every time I connect a device<br>No, not this time                                                                                                   |  |  |
|                           | Click Next to continue.                                                                                                    |  |  |
|                           | < Back Next > Cancel                                                                                                    |  |  |

Schritt 11: Wählen Sie "Install from a list or specific location (Advanced)", klicken Sie auf "Next", um fortzufahren.

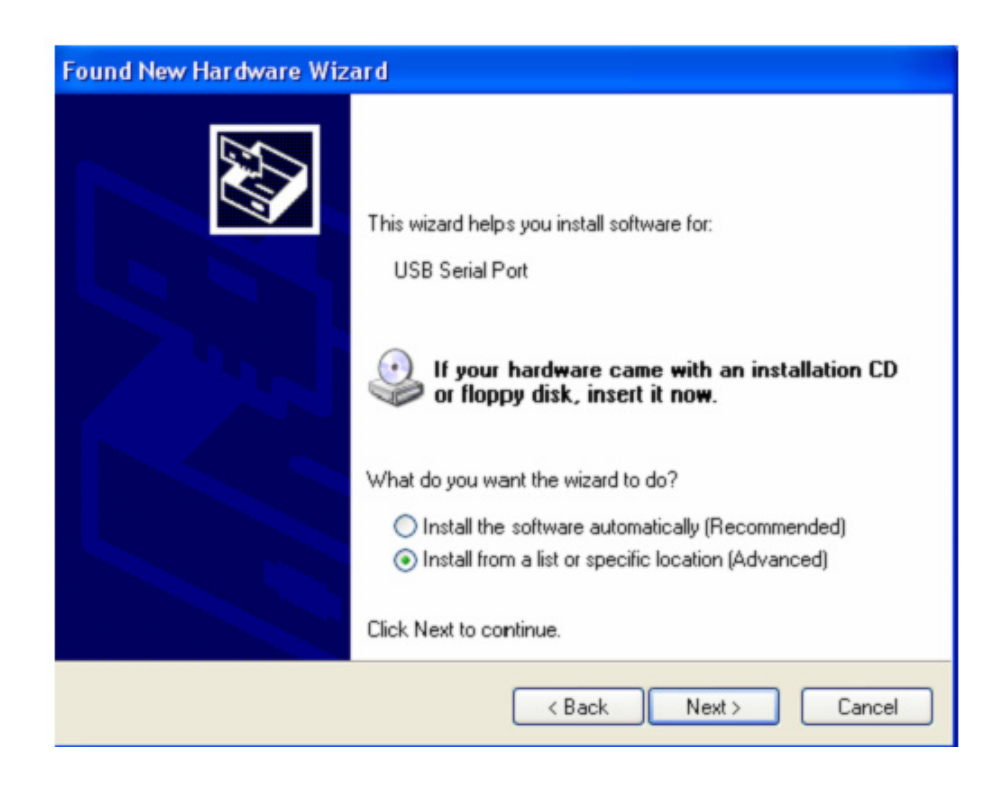

**Schritt 12:** Wählen Sie "Include this location in the search", klicken Sie auf "Browse" und wählen Sie den entsprechenden OS-Treiben auf der CD aus. Klicken Sie auf "Next", um fortzufahren.

| Found New Hardware Wizard                                                                                                    |
|----------------------------------------------------------------------------------------------------|
| Please choose your search and installation options.                                                                                                    |
| <ul> <li>Search for the best driver in these locations.</li> </ul>                                                                                             |
| Use the check boxes below to limit or expand the default search, which includes local<br>paths and removable media. The best driver found will be installed.   |
| Search removable media (floppy, CD-ROM)                                                                                                    |
| Include this location in the search:                                                                                                    |
| E:\USB 2.0 TO 2x RS232\win2000_xp_x86_x64 V Browse                                                                                                    |
| O Don't search. I will choose the driver to install.                                                                                                    |
| Choose this option to select the device driver from a list. Windows does not guarantee that<br>the driver you choose will be the best match for your hardware. |
|                                                                                                    |
|                                                                                                    |
| < Back Next > Cancel                                                                                                    |

Schritt 13: Der Assistent beginnt mit der Installation und kopiert die Dateien auf Ihr System.

| Found New Hardware Wizard                          |               |           |        |
|----------------------------------------------------|---------------|-----------|--------|
| Please wait while the wizard installs the software |               |           |        |
| USB Serial Port                                    |               |           |        |
| ftcserco.dll<br>To C:\WINDOWS\:                    | D<br>system32 |           |        |
| (**********                                        |               |           |        |
|                                                    | < Ba          | ck Next > | Cancel |

Schritt 14: Die Installation ist beendet, klicken Sie auf "Finish", um den Assistenten zu schließen.

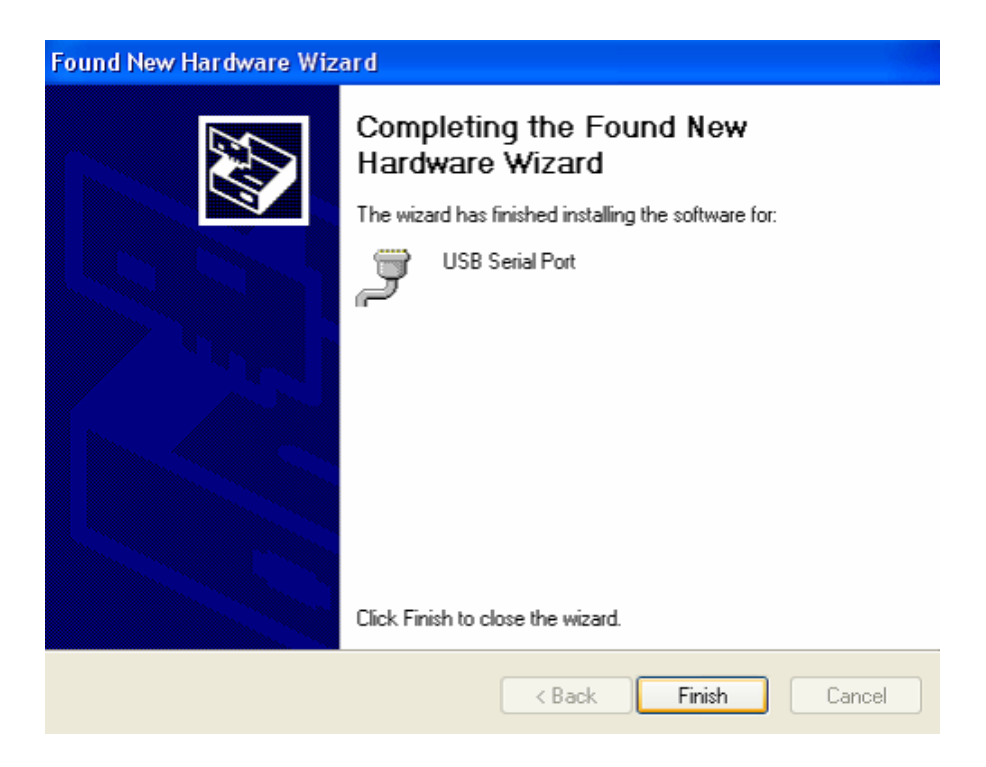

Schritt 15: Ihre neue Hardware ist installiert und betriebsbereit.

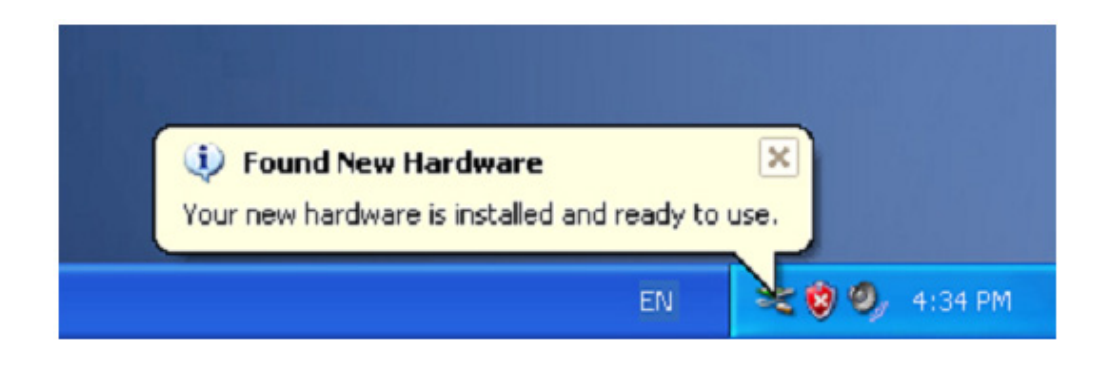

Schritt 16: Wenn Sie diese sehen möchten, rechtsklicken Sie auf "My computer", klicken Sie dann auf "Properties".

| Docume           | ints                                          |  |
|------------------|-----------------------------------------------|--|
|                  |                                               |  |
| My Comp          | <b>Open</b><br>Explore<br>Search<br>Manage    |  |
| My Nett<br>Place | Map Network Drive<br>Disconnect Network Drive |  |
| Pacuda           | Create Shortcut<br>Delete<br>Rename           |  |
| Intelligible     | Properties                                    |  |

Schritt 17: Wählen Sie den "Device Manager" aus der "Hardware" der Schnittstelle "System properties" aus, klicken Sie darauf, Sie können die Hardwaregeräte sehen, die auf Ihrem Computer installiert sind; siehe folgende Grafik:

| Syster     | n Restore                                               | Automa                             | tic Updates                                 | Remote      |
|------------|---------------------------------------------------------|------------------------------------|---------------------------------------------|-------------|
| General    | Compu                                                   | ter Name                           | Hardware                                    | Advanced    |
| Davisa     | damager                                                 |                                    |                                             |             |
| Device     | The Device M                                            | anagor liste all                   | the herdulare device                        | n installed |
| S.         | on your comput                                          | ter. Use the D                     | evice Manager to ch                         | hange the   |
|            | properties of an                                        | ny device.                         |                                             |             |
|            |                                                         | (                                  | Device Ma                                   | anager      |
|            |                                                         |                                    |                                             |             |
| Drivers -  |                                                         |                                    |                                             |             |
| Same le    | Driving Signing                                         | i lets vou make                    | sure that installed o                       | frivers are |
| <b>E</b> / | compatible with Windows. Windows Update lets you set up |                                    |                                             |             |
|            | how Windows                                             | connects to V                      | indows Update for                           | drivers.    |
|            | Driver S                                                | iigning                            | Windows L                                   | Ipdate      |
|            |                                                         |                                    |                                             |             |
|            |                                                         |                                    |                                             |             |
| Hardwar    | e Profiles                                              |                                    |                                             |             |
| Hardwar    | e Probles<br>Hardware profi                             | les provide a v                    | vay for you to set up                       | and store   |
| Hardwar    | e Profiles<br>Hardware profil<br>different hardw        | les provide a v<br>are configurati | vay for you to set up<br>ons.               | and store   |
| Hardwar    | e Prohles<br>Hardware profil<br>different hardw         | les provide a v<br>are configurati | vay for you to set up<br>ons.               | and store   |
| Hardwar    | e Prohles<br>Hardware profi<br>different hardw          | les provide a v<br>are configurati | vay for you to set up<br>ons.<br>Hardware I | and store   |

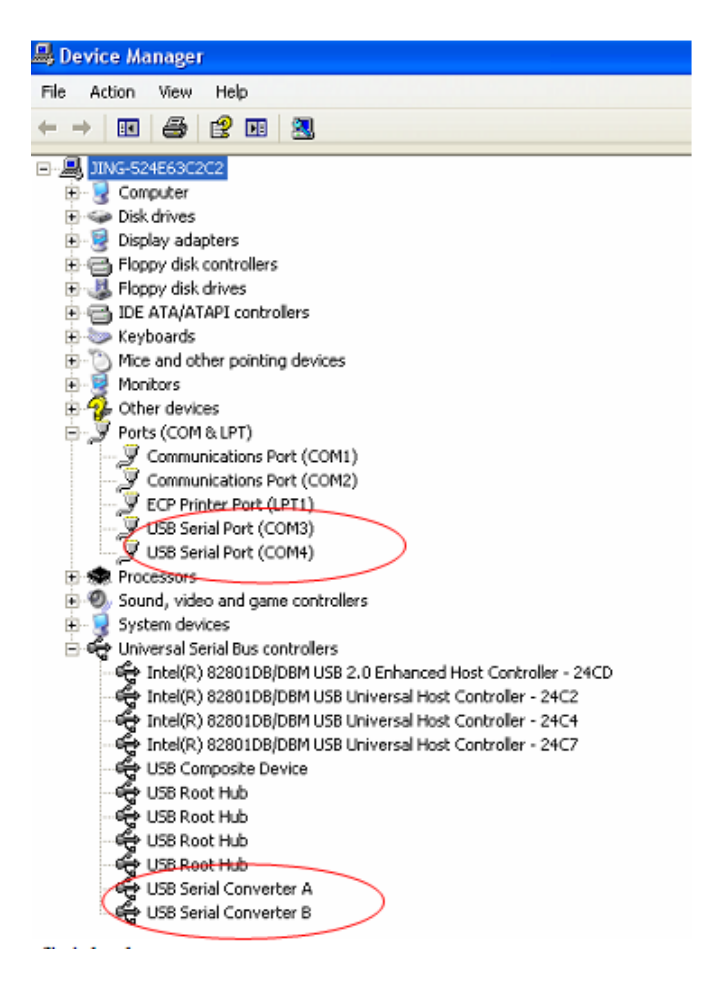

Schritt 18: Die Installation ist beendet.

## Anmerkung:

Wenn Sie nach der Installation den "USB Serial Converter" vom "Device Manager" aus sehen können, aber den "USB Serial Port (COM3/COM4)" nicht sehen können, fahren sie bitte mit den folgenden Schritten fort.

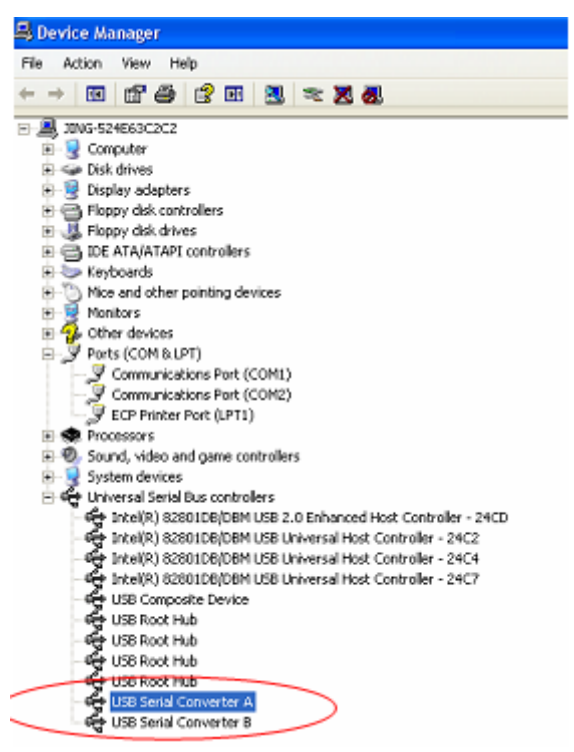

**Schritt A:** Rechtklicken Sie auf "USB Serial Converter A/ USB Serial Converter B" und klicken Sie dann auf "Properties".

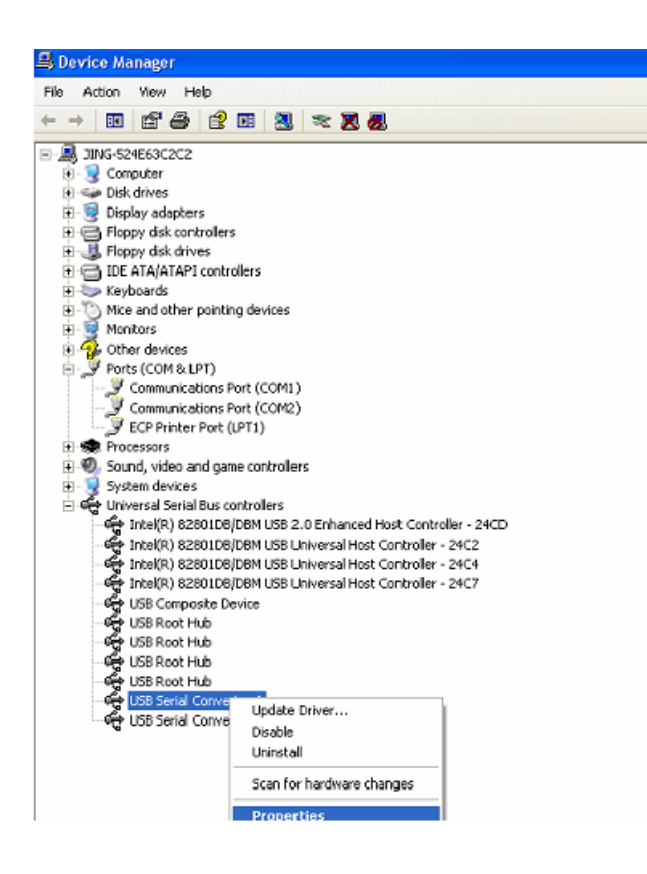

Schritt B Wählen Sie "Load VCP" unter "Erweitert" aus und klicken Sie auf "OK".

| USB Serial Converter A Properties                                                                                                    | 🕐 🔀 USB Serial Converter B Properties                                                                                                    | ? 🗙  |
|----------------------------------------------------------------------------------------------------|----------------------------------------------------------------------------------------------------|------|
| General Advanced Driver Details  General Advanced Driver Details  USB Serial Converter A  Configuration Use these settings to override normal device behaviour.  I Load VDP | General Advanced Driver Details  General Advanced Driver Details  USB Serial Converter B  Configuration Use these settings to override normal device behaviour.  Load VCP |      |
| OK Cancel He                                                                                                    | Help OK Cancel H                                                                                                    | felp |

**Schritt C:** Ziehen Sie den USB 2.0 AUF 2\* RS232 von Ihrem Computer. Schließen Sie das Gerät wieder an den alten USB-Anschluss an Ihrem PC an, jetzt ist es in Ordnung; siehe folgende Grafik:

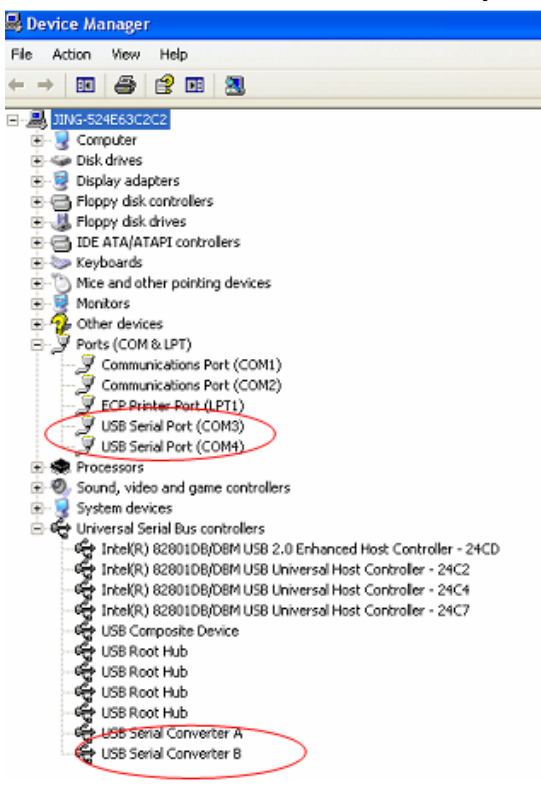

Glückwunsch, Ihre Installation war erfolgreich.

## **Treiber-Deinstallation:**

 Gehen Sie zu "Add or remove program" unter "Control pane", um das "Windows Driver Pakage --- FTDI CDM Driver Package (03/13/2008 2.04.06) Windows Driver Package --- FTDI CDM Driver package (03/13/2008 2.04.06)" zu suchen.

| - 1 |                                                                         |
|-----|-------------------------------------------------------------------------|
|     | Meor Pelink                                                             |
|     | Easy Transfer Driver                                                    |
|     | 15 FLEXid8 Driver                                                       |
|     | 15 Macrovision FLEXid Drivers                                           |
|     | 🐻 Mentor Graphics Licensing                                             |
|     | 🖓 Hentar Graphics Products                                              |
|     | 🛃 MGC Visual Studio 7 Runtine                                           |
|     | 🔂 Microsoft YinUsb 1.0                                                  |
|     | 🐝 MSN Nessenger 6.1                                                     |
|     | 🛐 OrCAD 9.0                                                             |
|     | 🙀 Realtek AC'97 Audio                                                   |
|     | 🙀 Roultek High Definition Audio Driver                                  |
|     | 🛃 Sentinel System Driver                                                |
|     | 💐 Windows Driver Package - FIDI CDM Driver Package (D3/13/2008 2.04.08) |
|     | 💐 Yindows Driver Package - FIDI CDM Driver Package (03/13/2008 2.04.05) |

- 2. Wählen Sie es einfach aus und klicken Sie auf "Remove", um das Treiberprogramm zu löschen.
- 3. Öffnen Sie die Treiber dieses Produktes, siehe bitte in der unteren Grafik

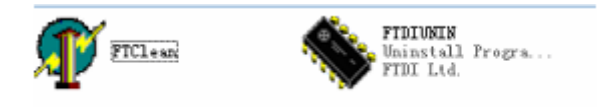

4. Doppelklicken Sie auf die "FTClen.exe", die folgende Benutzeroberfläche wird angezeigt.

| 👫 FTDI Clean Utility V1.0 |   |      | - ×          |
|---------------------------|---|------|--------------|
| (                         |   | FTDI |              |
|                           |   | Chip |              |
| VID (Hex)                 |   | •    |              |
| FTDI                      | - |      | Clean System |
| PID (Hex)                 |   |      | Exit         |
| Status: Ready             |   |      |              |

5. Klicken Sie auf "Clean system", die folgende Benutzeroberfläche erscheint:

| Information | FTDI Clean Utility V1.0  TDI sconnect all FTDI devices from the PC | - ×          |  |
|-------------|--------------------------------------------------------------------|--------------|--|
|             | FTDI                                                               | Clean System |  |
|             | PID (Hex)                                                          | Exit         |  |
|             | <sup>Windows≫</sup><br>Status: Ready                               |              |  |

6. Trennen Sie den USB 2.0 auf das 2\* rs232 Gerät vom PC, klicken Sie auf "OK" die folgende Benutzerorberfläche wird abgezeigt und klicken Sie dann auf "Yes"

| -       | FTI FTDI Clean Litity VI.0                                                                           | - ×          |
|---------|----------------------------------------------------------------------------------------------------|--------------|
| Confirm | ×                                                                                                    |              |
| 2       | You are about to uninstall all FTDI drivers for YID 0x0403 and all PIDs.<br>Do you want to continue? |              |
|         | <u>Yes</u> <u>N</u> o                                                                                |              |
|         | FTDI •                                                                                               | Clean System |
|         | PID (Hex)                                                                                            | Exit         |
|         | Windows XP<br>Status: Ready                                                                          |              |

7. Klicken Sie bitte auf "No", um den Treiber zu deinstallieren.

| Un<br>FTI | 📲 FTDI Clean Utility V1.0               |                  |            | - ×  |
|-----------|-----------------------------------------|------------------|------------|------|
| ionfirm   | you want to cancel driver unin          | ×<br>stallation? | <b>TDI</b> |      |
|           | Yes No.                                 |                  |            |      |
|           | PID (Hex)<br>WindowsXP<br>Status: Ready |                  |            | Eiff |

8. Wenn die Deinstallation beenden ist, klicken Sie bitte auf "Exit", um die Deinstallationsanwendung zu beenden.

| 🐺 FTDI Clean Utility ¥1.0                              | -    | × |
|--------------------------------------------------------|------|---|
| <b>FTDI</b><br>Chip                                    |      |   |
| VID (Hex)                                              |      |   |
| PID (Liex)                                             | Exit |   |
| <sup>Windows</sup> ≫<br>Status: System clean completed |      | _ |

Hinweis: Bei falscher Installation und unsachgemäßem Gebrauch im Wohnbereich kann das Gerät Störungen bei Rundfunkgeräten und anderen elektronischen Geräten verursachen. Ein sachgemäßer Gebrauch liegt vor, wenn das Gerät, soweit durchführbar, mit geschirmten Anschlusskabeln betrieben wird (bei Netzwerkprodukten zusätzlich geschirmter Kabel der Kategorie 5e und höher). Das Gerät wurde getestet und liegt innerhalb der Grenzen für Computerzubehör der Klasse B gemäß den Anforderungen nach EN 55022. Warnung: Dieses Produkt entspricht der Prüfklasse B - es kann im Wohnbereich Funkstörungen verursachen; in diesem Fall kann vom Betreiber verlangt werden, angemessene Maßnahmen durchzuführen und dafür aufzukommen. Konformitätserklärung: Das Gerät erfüllt die EMV-Anforderungen nach EN 55022 Klasse B für ITE und EN 55024. Geräte mit externer oder eingebauter Spannungsversorgung erfüllen weiterhin die Anforderungen nach EN 61000-3-2 und EN 61000-3-3. Damit sind die grundlegenden Schutzanforderungen der EMV-Richtlinie 2004/108/EC erfüllt. Die CE-Konformität wurde nachgewiesen. Die entsprechenden Erklärungen sind beim Hersteller hinterlegt.

www.assmann.com ASSMANN Electronic GmbH Auf dem Schüffel 3 58513 Lüdenscheid Germany